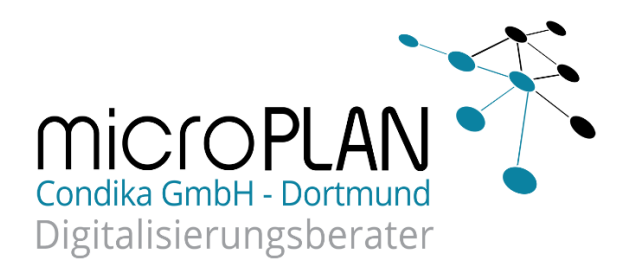

# Anleitung zum Starten und Beenden des DATEV Arbeitsplatzes sowie der DATEV Anwendungen über einen Remotezugriff

Damit Sie im Seminar auch auf die DATEV Anwendungen mit Musterbeständen zugreifen können, sind vorab zwingend unsere Schulungs-Remoteapps herunterzuladen.

In der Ihnen vorliegenden E-Mail haben wir einen Link beigefügt. Sobald Sie den Link ausgeführt haben, gelangen Sie auf unsere Homepage.

Auch können Sie über die Eingabe folgender Adresse unsere Homepage erreichen:

https://www.microplan.de/downloads/downloads-Steuerberater/

Anschließend werden Sie nach einem Passwort gefragt.

| den |
|-----|
|     |

Das Passwort für den Download unserer Schulungs-Remoteapps lautet: mp3331

Bitte beachten Sie **vor** dem Download unsere Verfahrenshinweise zu den bekannten Browsern.

Als bevorzugten Browser empfehlen wir Google Chrome.

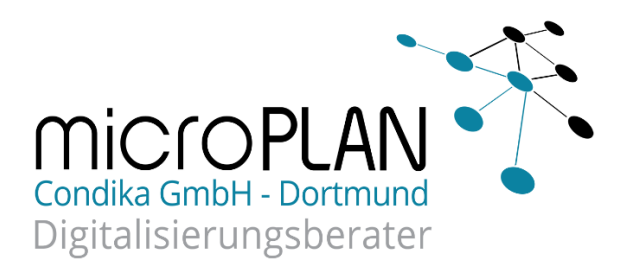

## **Verfahrenshinweise**

#### **Google Chrome**

Nach Erfassung des genannten Passworts können Sie die WebVPN.exe herunterladen.

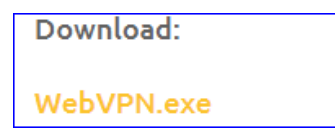

Öffnen Sie die WebVPN.exe aus der Downloadanzeige im Browser (unten links).

|              | Ö <u>f</u> fnen                          |
|--------------|------------------------------------------|
|              | Dateien dieses Typs <u>i</u> mmer öffnen |
|              | In Ordner anzeigen                       |
|              | Abbre <u>c</u> hen                       |
| 🏶 WebVPN.exe | ~                                        |

Anschließend erhalten Sie eine Sicherheitswarnung. Bitte starten Sie den Download über "Ausführen".

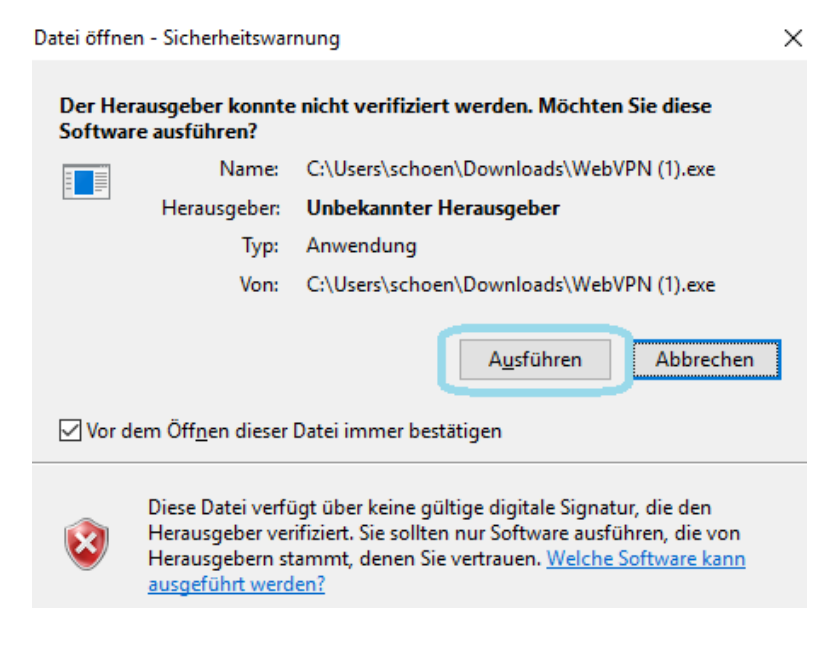

microPLAN Condika GmbH Pierbusch 20 44536 Lünen Deutschland Geschäftsführer: André Dettmer Christian Klewe Kontakt: 0231 / 94 15 96 79 info@microplan-condika.de www.condika.de

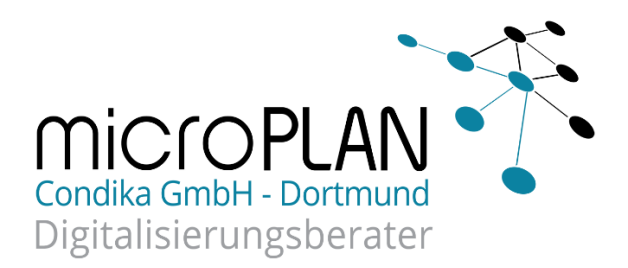

### Microsoft Edge

Nach Erfassung des genannten Passworts können Sie die WebVPN.exe herunterladen.

Download: WebVPN.exe Öffnen Sie die Downloadanzeige im Browser (oben rechts).

Anschließen den Download markieren und über weiteren Aktionen "Beibehalten" auswählen.

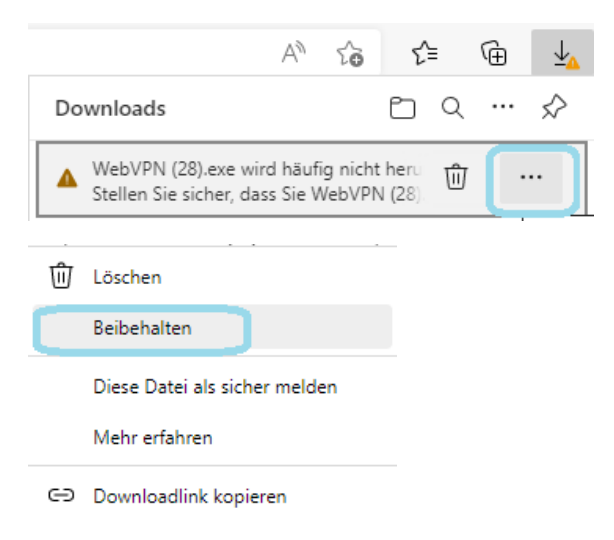

#### Kontakt:

0231 / 94 15 96 79 info@microplan-condika.de www.condika.de

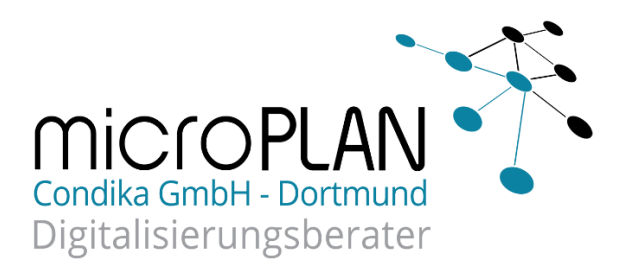

Im weiteren Fenster das Dropdown-Menü "Mehr anzeigen" öffnen und "Trotzdem beibehalten" auswählen.

| 4 | Stellen Sie sicher, dass Sie<br>WebVPN (28).exe vertrauen,<br>bevor Sie es öffnen.                                                                                                    |        |               |  |
|---|----------------------------------------------------------------------------------------------------|--------|---------------|--|
|   | Microsoft Defender SmartScreen konnte<br>nicht verifizieren, ob diese Datei sicher ist,<br>da sie nicht häufig heruntergeladen wird.<br>Stellen Sie sicher, dass Sie der Datei, die<br>Sie gerade herunterladen, oder die Quelle<br>aus der sie stammt vertrauenswürdig ist.<br>Name: WebVPN (28).exe<br>Herausgeber: Unbekannt |        |               |  |
| 1 | Mehr anzeigen                                                                                                    | $\sim$ | 1             |  |
|   |                                                                                                    |        | Mehr anzeigen |  |
|   | Löschen                                                                                                    |        | Abbrechen     |  |
|   | Weniger anze                                                                                                    | eige   | n ^           |  |

Trotzdem beibehalten Diese App als sicher melden

Mehr erfahren

#### Danach können Sie die Datei WebVPN.exe öffnen.

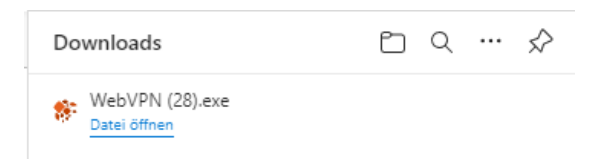

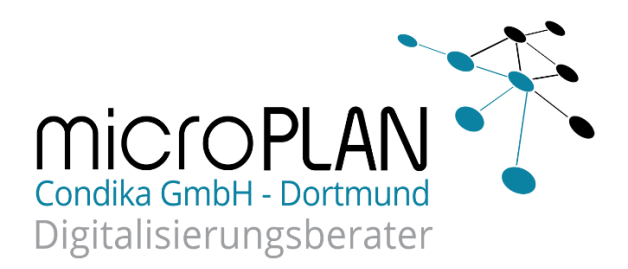

### Bitte bestätigen Sie die Sicherheitswarnung durch "Ausführen".

| Datei öffnen - Sicherheitswarnung                                                                                                    |                           |                                                        |  |  |
|----------------------------------------------------------------------------------------------------|---------------------------|--------------------------------------------------------|--|--|
| Der Herausgeber konnte nicht verifiziert werden. Möchten Sie diese<br>Software ausführen?                                                                                                    |                           |                                                        |  |  |
|                                                                                                    | Name:                     | C:\Users\schoen\Downloads\WebVPN (28).exe              |  |  |
|                                                                                                    | Herausgeber:              | Unbekannter Herausgeber                                |  |  |
|                                                                                                    | Тур:                      | Anwendung                                              |  |  |
|                                                                                                    | Von:                      | C:\Users\schoen\Downloads\WebVPN (28).exe              |  |  |
| 🗹 Vor de                                                                                                    | em Öff <u>n</u> en dieser | A <u>u</u> sführen Abbrechen<br>Datei immer bestätigen |  |  |
| Diese Datei verfügt über keine gültige digitale Signatur, die den<br>Herausgeber verifiziert. Sie sollten nur Software ausführen, die von<br>Herausgebern stammt, denen Sie vertrauen. <u>Welche Software kann</u><br>ausgeführt werden? |                           |                                                        |  |  |

## **Firefox**

Nach Erfassung des genannten Passworts können Sie die WebVPN.exe herunterladen.

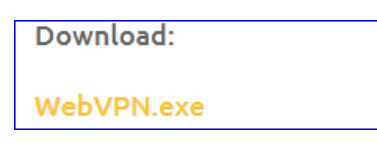

Öffnen Sie die WebVPN.exe aus der Downloadanzeige im Browser (oben rechts).

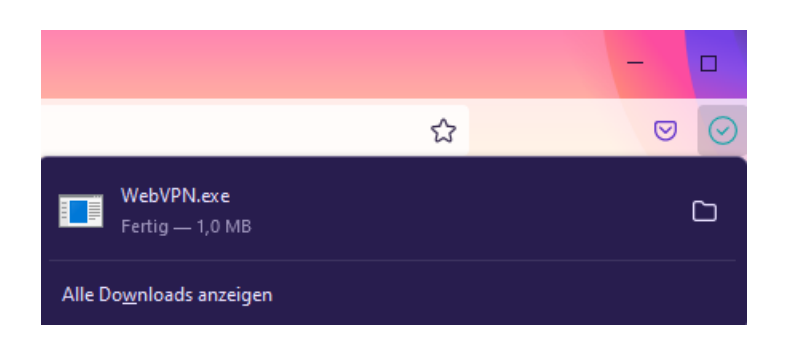

microPLAN Condika GmbH Pierbusch 20 44536 Lünen Deutschland Geschäftsführer: André Dettmer Christian Klewe Kontakt: 0231 / 94 15 96 79 info@microplan-condika.de www.condika.de

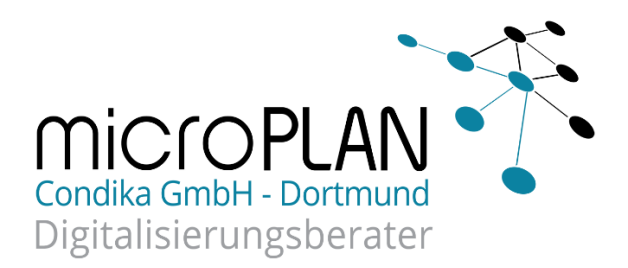

Sie erhalten eine Sicherheitsabfrage. Bitte öffnen Sie die "Weiteren Informationen".

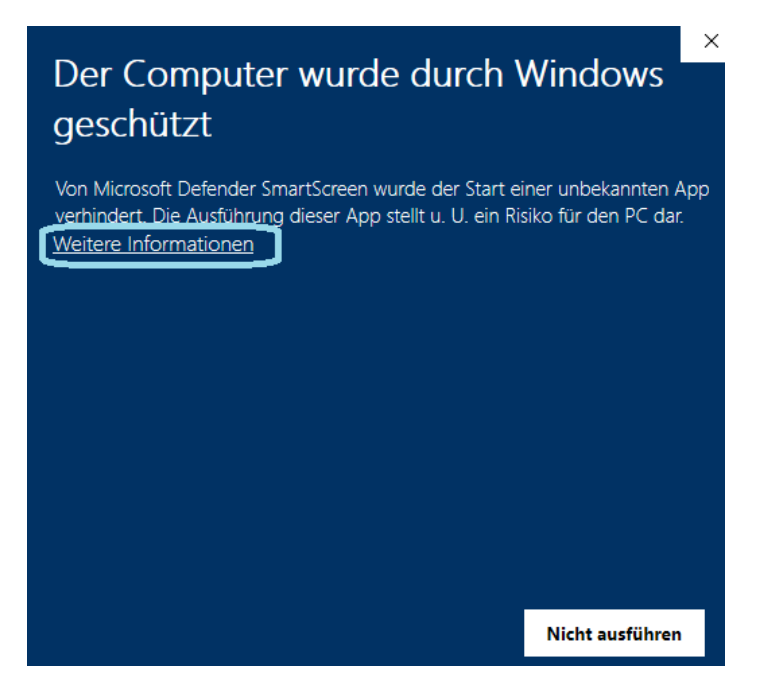

Sobald Sie diese geöffnet haben, können Sie den Download der WebVPN.exe ausführen.

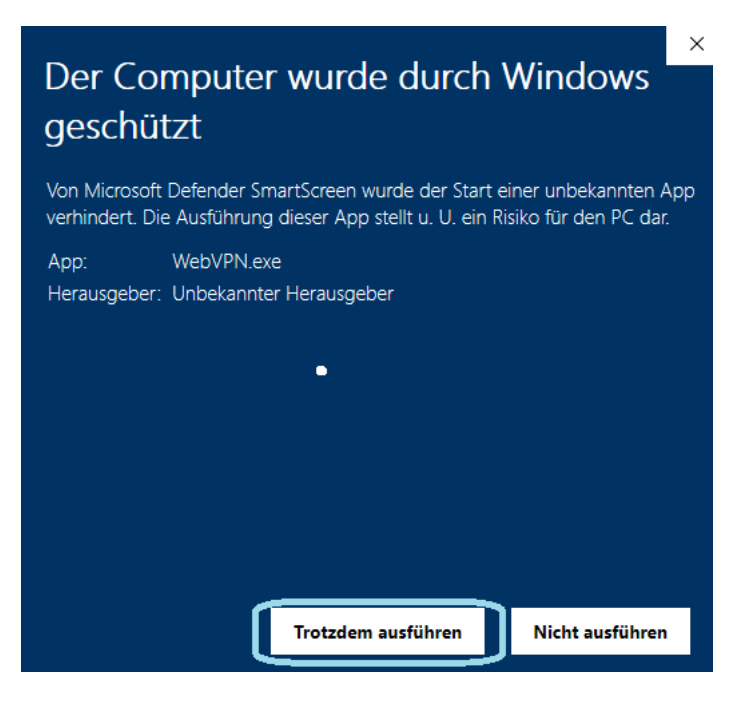

microPLAN Condika GmbH Pierbusch 20 44536 Lünen Deutschland Geschäftsführer: André Dettmer Christian Klewe Kontakt: 0231 / 94 15 96 79 info@microplan-condika.de www.condika.de

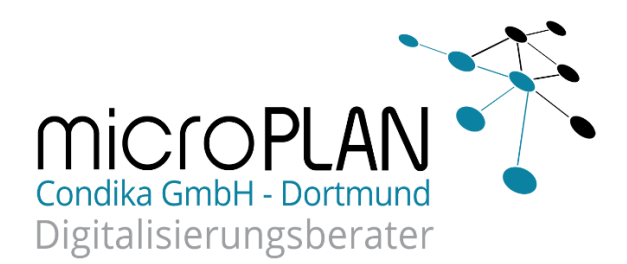

#### **Allgemeine Hinweise:**

Bitte beachten Sie, dass für den Download der WebVPN.exe und die Nutzung der DATEV Anwendungen zwingend ein Windows Betriebssysteme erforderlich ist. Der Download muss lokal und darf nicht in einer Serverumgebung stattfinden.

Es muss keine DATEV-Software auf Ihrem System installiert werden. Sie stellen über die WebVPN.exe eine temporäre Verbindung auf unsere Schulungssysteme her.

Beide Monitoreinstellungen müssen identisch sein.

Der Download der WebVPN.exe sowie die Anmeldung, sollten nicht länger als 15 Minuten Zeit beanspruchen. Haben Sie technische Probleme, können Sie sich gerne mit uns in Verbindung setzten.

### Anmelden und Starten der DATEV Anwendungen

Nachdem Sie die WebVPN.exe heruntergeladen haben, öffnet sich folgender Dialog.

Bitte erfassen Sie Ihre von uns mitgeteilte Kennung sowie Passwort und klicken Sie auf "Verbinden".

| YOUR CLOUD STARTS                                                    |                                                      |                                                                               |                                                             |  |
|----------------------------------------------------------------------|------------------------------------------------------|-------------------------------------------------------------------------------|-------------------------------------------------------------|--|
| VerbindungsdatenBitte g                                              | eben Sie Ihre Benutzerk                              | cennung ein.                                                                  |                                                             |  |
| Teilne                                                               | nmer1                                                |                                                                               |                                                             |  |
| Passwo                                                               | ort:                                                 |                                                                               |                                                             |  |
| Passwi                                                               | nung und Passwort spe<br>ort oder Kennung falsch     | nchern.(Lokal)                                                                |                                                             |  |
| Version: 3.5.0.0                                                     | Verbin                                               | nden <u>A</u> bbrechen                                                        |                                                             |  |
| microPLAN Condika GmbH<br>Pierbusch 20<br>44536 Lünen<br>Deutschland | Geschäftsführer:<br>André Dettmer<br>Christian Klewe | Kontakt:<br>0231 / 94 15 96 79<br>info@microplan-condika.de<br>www.condika.de | Consulting für digitale<br>Kanzleien und deren<br>Mandanten |  |

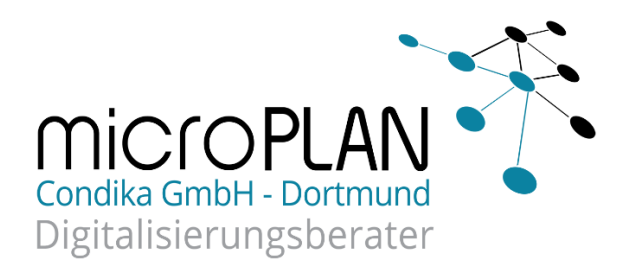

Auf Ihrem Desktop wird ein Ordner der Schulungs-Remoteapps angelegt. Im SysTray erscheint das Programmicon von WebVPN.

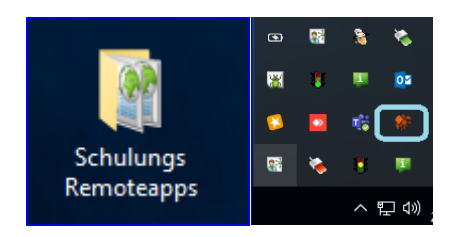

Öffnen Sie den Ordner auf Ihrem Desktop. Die DATEV Anwendungen mit Musterbeständen stehen Ihnen zur Verfügung.

| 溜 Datev Arbeitsplatz - Remote           | 26.04.2022 11:26 | Verknüpfung |
|-----------------------------------------|------------------|-------------|
| 🕍 Datev Kanzlei Rechnungswesen - Remote | 26.04.2022 11:26 | Verknüpfung |
| 溜 Datev Lodas - Remote                  | 26.04.2022 11:26 | Verknüpfung |
| 溜 Datev Lohn und Gehalt - Remote        | 26.04.2022 11:26 | Verknüpfung |
| 😭 SiPaHost - Remote                     | 26.04.2022 11:26 | Verknüpfung |

#### Beenden der Remote-Sitzung

Am Ende der Schulung beenden Sie die Remote-Sitzung über das Programmicon von WebVPN (rechts unten) über die rechte Maustaste.

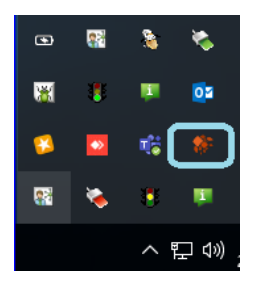

Wählen Sie hier "Alle Dienste beenden" aus.

Kontakt: 0231 / 94 15 96 79 info@microplan-condika.de www.condika.de

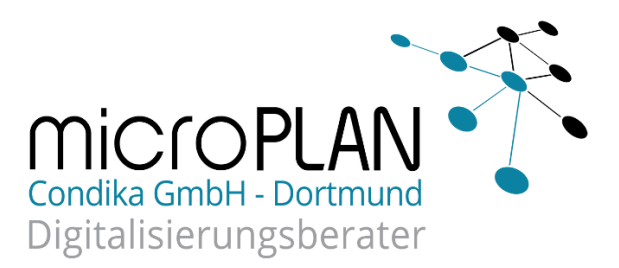

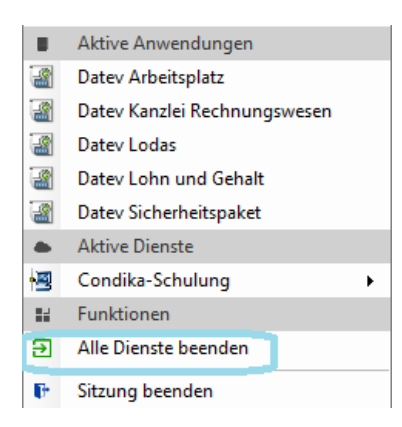

Bestätigen Sie nochmal das Beenden der Sitzung.

| Verbindung beenden          |                   | ×     |         |
|-----------------------------|-------------------|-------|---------|
| Möchten Sie wirklich die Ve | rbindung beenden? |       |         |
|                             | <u>N</u> ein      | _     |         |
| UNIQUE<br>Business for Saas | YOUR C<br>HERI    | LGUD  | STARTS  |
| Serverauswahl Einstellungen |                   |       |         |
| Guten Tag, Herr             | Teilnehmer21      |       |         |
| Verfügbare Dienste:         |                   |       | Suchen  |
| Condika-                    | Schulung          |       |         |
|                             |                   |       |         |
| Version: 3.5.0.0            | Dienst sta        | arten | Beenden |

Die DATEV-Verknüpfungen im Ordner "Schulungs-Remoteapps", werden nach dem Abmelden automatisch entfernt.

microPLAN Condika GmbH Pierbusch 20 44536 Lünen Deutschland Geschäftsführer: André Dettmer Christian Klewe Kontakt: 0231 / 94 15 96 79 info@microplan-condika.de www.condika.de

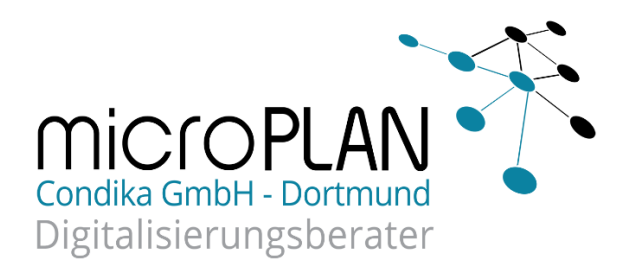

Benötigen Sie Hilfestellungen, können Sie uns über die E-Mailadresse datev@microplan.de oder über die Rufnummer: +49 (2572) 9365 – 300 erreichen.

microPLAN Condika GmbH Pierbusch 20 44536 Lünen Deutschland

Geschäftsführer: André Dettmer **Christian Klewe** 

Kontakt:

0231 / 94 15 96 79 info@microplan-condika.de www.condika.de